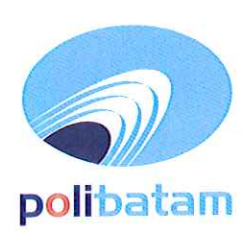

# KEMENTERIAN PENDIDIKAN, KEBUDAYAAN, RISET, DAN TEKNOLOGI

## POLITEKNIK NEGERI BATAM

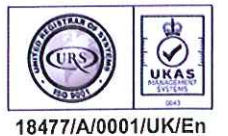

Jalan Ahmad Yani, Batam Centre, Kecamatan Batam Kota, Batam 29461 Telepon +62 778 469856 - 469860, Faksimile +62 778 463620 Laman: www.polibatam.ac.id, Surel: info@polibatam.ac.id

# PENGUMUMAN No. 328/PDI.PL29/III/2023

| Dari     | : | Pembantu Direktur I Bidang Akademik                                               |
|----------|---|-----------------------------------------------------------------------------------|
| Untuk    | : | Peserta Jalur Ujian Masuk Politeknik Negeri Batam                                 |
| Perihal  | : | <u>Hasil Seleksi, Ketentuan, dan Jadwal Daftar Ulang UMPB Gel 2 Kelas Reguler</u> |
| Tluon    |   | <u>Malam dan Kelas Khusus Industri</u>                                            |
| Lampiran |   |                                                                                   |

Berdasarkan pelaksanaan Test Ujian Masuk Politeknik Negeri Batam (UMPB) Gelombang 2 Kelas Reguler Malam dan Kelas Khusus Industri yang telah dilaksanakan pada hari Minggu, tanggal 05 Maret 2023, maka disampaikan beberapa hal sebagai berikut:

- 1. Hasil seleksi dan status kelulusan dapat dilihat melalui website http://registrasi.polibatam.ac.id/ dengan mekanisme sebagai berikut :
  - a. Peserta melakukan login dengan mengisikan username (NIK/Nomor Paspor/NISN) dan tanggal lahir.

Contoh :

- Username : 217146573839278 / NIK
- Password : 2001-12-01 / Tanggal Lahir
- b. Selanjutnya peserta memilih menu Riwayat (klik)
- c. Pada kolom sebelah kanan terdapat tombol 'lihat kelulusan' yang dapat di klik untuk melihat informasi kelulusan
- d. Jika peserta dinyatakan lulus, maka tampilan akan berwarna hijau
- 2. Peserta yang dinyatakan lulus dapat melakukan daftar ulang pada tanggal 15 Maret sd 04 April 2023.
- 3. Mekanisme daftar ulang sebagai berikut:
  - a. Peserta yang telah dinyatakan lulus seleksi membuka laman: sim.polibatam.ac.id/daftar\_ulang/
  - b. Pilih dan klik jalur masuk
  - c. Kemudian Login menggunakan Username dan Password seperti contoh :
    - a. Username : PR-22-13-NNNN-1-0076 / Nomor pendaftaran
      - b. Password : 2001-10-10 / Tanggal lahir
  - d. Setelah login, silahkan buat kode pembayaran dengan mengisikan email aktif (email pribadi)
  - e. Kode pembayaran akan diinfokan melalui email yang sebelumnya telah diisikan
  - f. Peserta melakukan pembayaran sesuai dengan Virtual Account / kode pembayaran yang telah terkirim melalui email
  - g. Kode virtual account akan aktif selama 1x24 jam, jika kode sudah *expired* maka kode dapat di buat kembali.
  - h. Virtual account hanya dapat dibayarkan melalui REKENING BNI saja
- 4. Peserta yang tidak melakukan daftar ulang pada waktu yang sudah di tentukan akan dianggap mengundurkan diri.

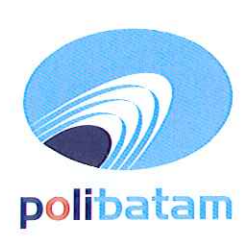

# KEMENTERIAN PENDIDIKAN, KEBUDAYAAN, RISET, DAN TEKNOLOGI

## POLITEKNIK NEGERI BATAM

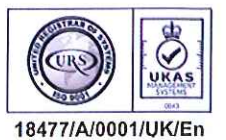

Jalan Ahmad Yani, Batam Centre, Kecamatan Batam Kota, Batam 29461 Telepon +62 778 469856 - 469860, Faksimile +62 778 463620 Laman: www.polibatam.ac.id, Surel: info@polibatam.ac.id

- 5. Biaya kuliah dan kelebihan pembayaran yang sudah disetorkan tidak dapat diambil kembali dengan alasan apapun. Pastikan pembayaran sesuai dengan tagihan di *virtual account* masing-masing.
- 6. Persyaratan daftar ulang sebagai berikut;
  - a. Daftar ulang dilakukan secara Online
  - b. Scan ijazah asli
  - c. Scan Kartu Tanda Penduduk (KTP), Kartu Keluarga (KK), dan kartu BPJS Kesehatan
  - d. Scan surat keterangan Tidak Buta Warna bagi peserta yang diterima pada Program Studi
- Teknologi Rekayasa Elektronika
- Teknik Elektronika Manufaktur
- Teknik Instrumentasi
- Teknik Mekatronika
- Teknik Robotika
- Teknologi Rekayasa Pembangkit Energi
- Teknik Multimedia dan Jaringan
- Animasi
- e. Scan bukti transfer pembayaran biaya pendidikan
- Proses daftar ulang hanya dapat dilakukan di hari kerja Senin sd Jumat, pukul 09.00 sd 16.00 WIB
- 8. Peserta mengirimkan semua berkas daftar ulang melalui email: umpb@polibatam.ac.id dengan subjek 'Daftar ulang UMPB Gelombang 2 (nama)'
  - Contoh : Daftar ulang UMPB Gelombang II Iqbal Ramadhan
- 9. Pemberian NIM akan dilakukan di email selama 2x24 jam
- 10. Kekurangan dalam pembayaran tidak dapat di akui dan kelebihan dalam pembayaran tidak dapat dikembalikan.
- 11. Informasi lebih lanjut akan diumumkan melalui <u>http://registrasi.polibatam.ac.id/</u> atau dapat menghubungi nomor 0821-7255-7099 (admin pmb1); 0858-0537-0324 (admin pmb2).

Demikian pengumuman ini dibuat untuk dapat diperhatikan.

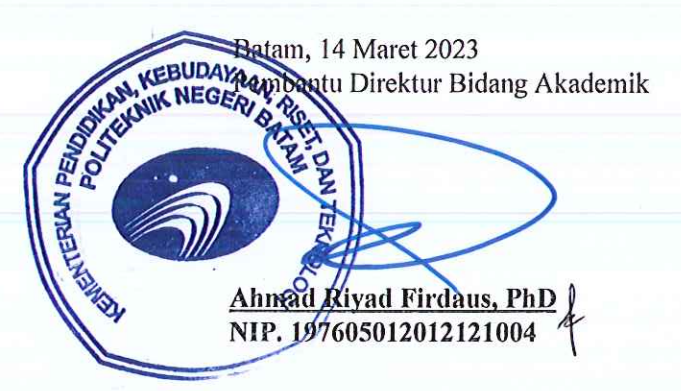

## Lampiran pengumuman No. 328/PDI.PL29/II/2023

## TATA CARA MEMBUKA WEB DOMAIN POLIBATAM

- 1. Silahkan akses web dengan browser edge/ie
- 2. Berikut langkah-langkah mengunjungi website dengan domain Polibatam
  - i. Menggunakan Browser Chrome

klik detail lalu klik mengunjungi situs tidak aman ini.

| $\leftarrow \rightarrow \mathbf{C}$ <b>A</b> Dangerous   registra | si.polibatam.ac.id                                                                                                    |                  | ☆ | 🖶 Incog | nito (U | pdate : |
|-------------------------------------------------------------------|----------------------------------------------------------------------------------------------------|------------------|---|---------|---------|---------|
|                                                                   | The site ahead contains malware         Attackers currently on registrasi.polibatam.ac.id might attempt to install dangerous programs on your computer that steal or delete your information (for example, photos, passwords, messages and credit cards). Learn more         Understand         Uptails                                                                                                    |                  |   |         |         |         |
| Kesalahan keamanan                                                | × +                                                                                                    |                  |   | 2       |         | ×       |
| ← → C ▲ Berbahaya                                                 | polibatam.ac.id G                                                                                                    | e                | ☆ |         | esalaha | n :)    |
|                                                                   | Situs yang akan dibuka berisi software perusak         Penyerang yang saat ini berada di www.polibatam.ac.id mungkin berusaha mengins program berbahaya di komputer Anda untuk mencuri atau menghapus informasi And (misalnya, foto, sandi, pesan, dan kartu kredit). Pelajari lebih lanjut         Image: the state of the state of | tal<br>la<br>nan |   |         |         |         |

ii. Menggunakan Browser Firedox

|   | Visiting this website may be may some your computer                                                                        |
|---|----------------------------------------------------------------------------------------------------|
| - | Firefox blocked this page because it might attempt to install malicious software that may steal or delete personal         |
|   | Advisory provided by <u>Roonie hafe Browsing</u> .                                                                         |
|   | Go back See details                                                                                                    |
|   | www.polibatam.ac.id has been reported as containing malicious software You can ignore the risk and go to this unsafe site. |
|   | Learn more about Firefox's Phishing and Malware Protection at <u>support mozilla.org</u> .                                 |

## TATA CARA MELIHAT KELULUSAN

1. Peserta login ke halaman web registrasi

| ← → C 🔒 registrasi.polibatam.ac.id/pmb/index.php |                                                                                         | ९ 🖻 🖈 🚺 🧿 ह |
|--------------------------------------------------|-----------------------------------------------------------------------------------------|-------------|
|                                                  | polibatam                                                                               |             |
|                                                  | Registrasi Polibatam                                                                    |             |
|                                                  | Sebelum memulai, Anda harus login atau mendaftar jika Anda belum                        |             |
|                                                  | memiliki akun.                                                                          |             |
|                                                  |                                                                                         |             |
|                                                  | Login                                                                                   |             |
|                                                  | No Identitias (HIK, Passport, NISN)<br>2171<br>Tañggai, Labir<br>2003                   |             |
|                                                  | Login                                                                                   |             |
|                                                  | Belum punya akun ? D <b>aftar Di</b> sini                                               |             |
|                                                  | © 2023 Registrasi Polibatam.<br>All rights reserved. Created by Politaknik Negeri Batam |             |

2. Silahkan dipilih menu riwayat

| Registrasi Polibatam<br>pulloabam  E MAIN MENU  Registrasi Polibatam  Registrasi Polibatam | ••••••••••••••••••••••••••••••••••••••                             |
|----------------------------------------------------------------------------------------------------|--------------------------------------------------------------------|
| MAIN MEND<br>E Beranda<br>Rivesynt                                                                                                    | 5                                                                  |
| II Beranda<br>II Riwayat                                                                                                    | 5                                                                  |
| III Riwayat                                                                                                    | 5                                                                  |
| Dafta<br>Dafta<br>Kük untuk metanjutkan ke for                                                                                                    | BIR Riwayat<br>arm pendaftaran Cek riwayat pendaftaran anda disini |
| © 2013 Benistran (Belbaten All solts mennet Belbahek Kon                                                                                                    | 200                                                                |

3. Pada kolom sebelah kanan terdapat tombol lihat kelulusan

| Masuk            | Gel                                                          | T.Ajaran                        | Status Bayar                                                                                                   | Status Daftar                                                                                          | Detail<br>Pembayaran                                                                                           | Aksi                                                                                                    | Kelulusan                                                                                                    |
|------------------|--------------------------------------------------------------|---------------------------------|----------------------------------------------------------------------------------------------------|----------------------------------------------------------------------------------------------------|----------------------------------------------------------------------------------------------------|----------------------------------------------------------------------------------------------------|----------------------------------------------------------------------------------------------------|
| 'B REGULER MALAM | 1                                                            | 2023/2024 Ganjil                | Sudah Bayar<br>2023-01-16 13:34                                                                                | Sudah Daftar                                                                                           | Lihat                                                                                                    | Cetak Kartu Ujian                                                                                                    | Lihat                                                                                                    |
|                  | ' Masuk<br>19 REGULER MALAM<br>Ja Foto Kartu Ujian KLIK DISB | Masuk Gel<br>19 REGULER MALAM 1 | Masuk Gel T.Ajaran<br>18 REGULER MALAM 1 2023/2024 Ganjil<br>14 Edn Kartu I Jian KI IK DISNI Llobić Memoerbani | Masuk Get T.Ajaran Status Bayar<br>PB REGULER MALAM 1 2023/2024 Ganjit Soldah Bayar<br>2023-01-16 1334 | Masuk Gel T.Ajaran Status Bayar Status Daftar<br>PB REGULER MALAM 1 2023/2024 Ganjil Sudah Bayar Status Daftar | Masuk         Gel         T.Ajaran         Status Bayar         Status Daftar         Detail<br>Pembayaran           VB REGULER MALAM         1         2023/2024 Ganjil.         Sodah Bayar<br>2022-01-16 1334         Sodah Daftar         Lihat | Masuk     Gel     T.Ajaran     Status Bayar     Status Daftar     Detail<br>Pembayaran     Aksi       PB REGULER MALAM     1     2023/2024 Ganjil     Sudah Bayar     Sudah Daftar     Lihat     Cetak Kartu Ujan |

4. Tampilan akan seperti ini jika kamu dinyatakan lulus

| No Identitas                |
|-----------------------------|
| 2171                        |
| Tanggal Lahir               |
|                             |
| Pilihan Program Studi 2     |
|                             |
| Pilihan Program Studi 4     |
| I see Benembannan Instituui |
| Cang Fengenbalgan Institusi |
|                             |

### TATA CARA DAFTAR ULANG

### Tata Cara Pembayaran Menggunakan Virtual Account (kode pembayaran)

Peserta Ujian Masuk Politeknik Negeri Batam yang sudah dinyatakan **lulus dan diterima**, tahap selanjutnya adalah melakukan daftar ulang dengan cara menyelesaikan proses pembayaran dan melengkapi isian data diri.

Tahapannya adalah sebagai berikut:

#### Melakukan Pembayaran Menggunakan Virtual Account (kode pembayaran)

1. Calon mahasiswa baru mengunjungi laman web berikut: http://sim.polibatam.ac.id/daftar ulang/

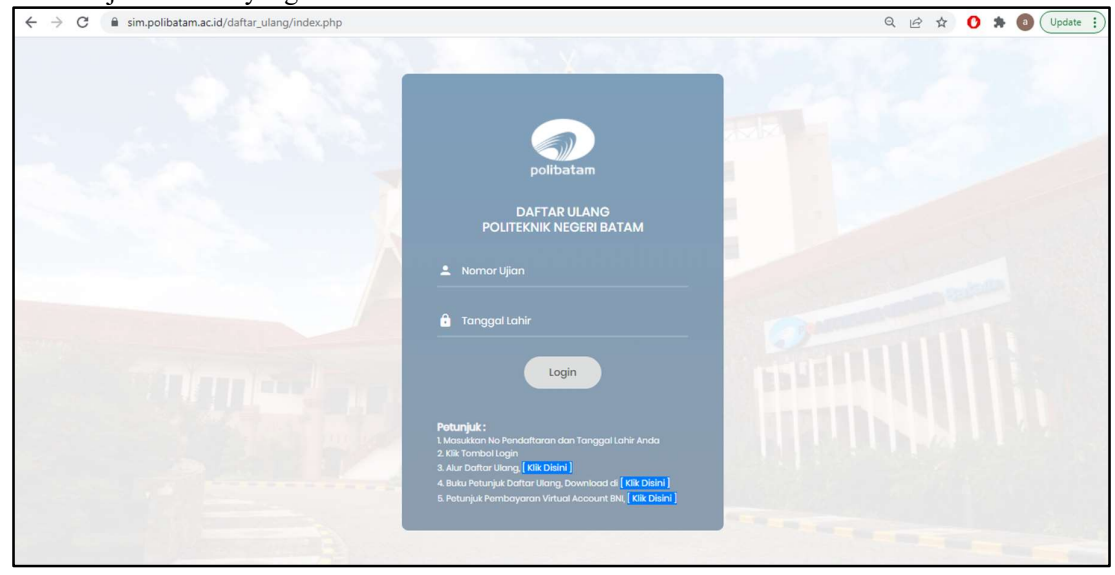

2. Pilih jalur masuk yang dilalui.

Untuk Login silakan isikan : **No ujian** dan **tanggal lahir** saat melakukan pendaftaran mahasiswa baru.

Contoh :

Username : PR-22-13-NNNN-1-0076 Password : 2001-03-11

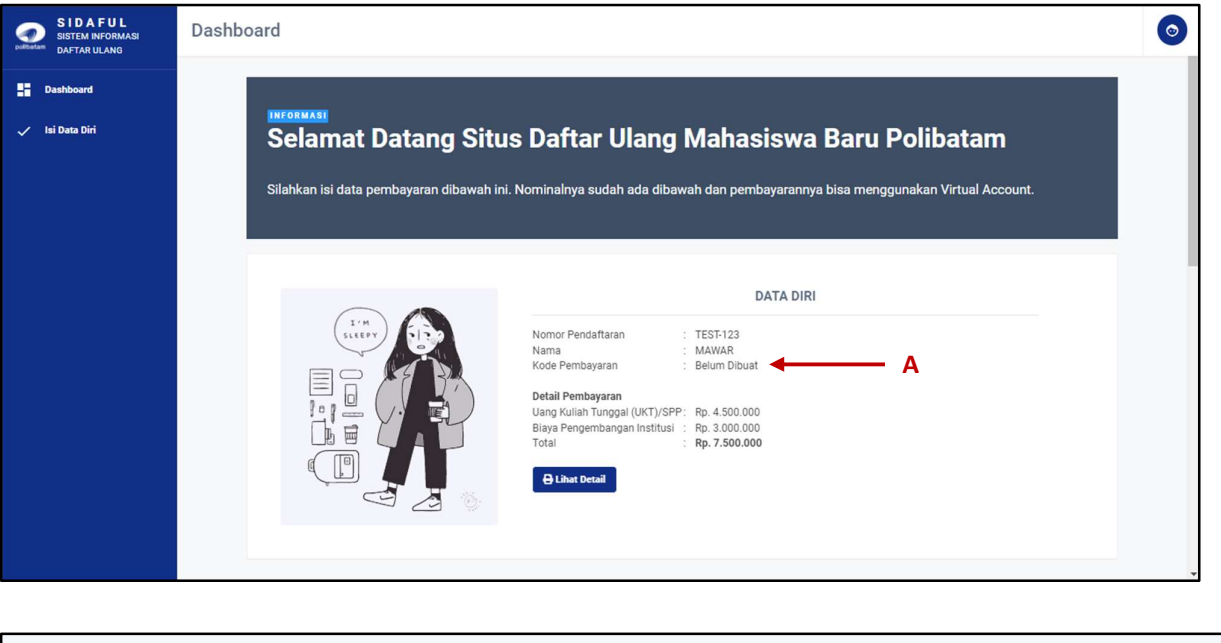

3. Tampilan setelah melakukan login adalah sebagai berikut

|          | •   |     |     |     |     |
|----------|-----|-----|-----|-----|-----|
|          |     |     |     |     |     |
|          |     |     |     |     |     |
| <b>C</b> |     |     |     |     |     |
|          | — с | — c | — c | — c | — c |

#### Keterangan:

## Scroll kebawah untuk melakukan pembayaran menggunakan Virtual Account (VA)

- A. Kode pembayaran belum dibuat.
- B. Untuk membuat kode pembayaran, silahkan isi terlebih dahulu **email yang masih aktif**. Email ini digunakan untuk menerima kode pembayaran yang akan di buat.
- C. Setelah mengisi email, silahkan klik tombol **"BUAT KODE PEMBAYARAN"**, maka tampilan akan seperti ini.

| A. Me | nbuat Kode Pembayaran Uang Perk | uliahan - Virtual Account (VA) |   |                    |                           |  |
|-------|---------------------------------|--------------------------------|---|--------------------|---------------------------|--|
| PILIH | ANK                             |                                |   | EMAIL AKTIF (UNTUK | MENERIMA KODE PEMBAYARAN) |  |
| Ban   | Negara Indonesia - BNI          |                                | ٥ | /@gmail.co         | om                        |  |
|       |                                 |                                |   |                    |                           |  |

4. Kode virtual account berlaku selama 1x24 jam, jika status dari kode virtual account sudah expired maka kode virtual account dapat di buat Kembali.

| DATA DIRI                                                                                                    |
|----------------------------------------------------------------------------------------------------|
| Nomor Pendaftaran : TEST-123<br>Nama : MAWAR<br>Kode Pembayaran : 9999<br>Detail Pembayaran<br>Uang Kuliah Tunggal (UKT)/SPP : Rp. 4.500.000<br>Biaya Pengembangan Institusi : Rp. 3.000.000<br>Biaya Administrasi BNI (VA) : Rp. 2.500<br>Total : Rp. 7.502.500 |

5. Untuk mengetahui jumlah bayar silakan klik **lihat detail** (panah D) maka akan muncul tampilan seperti dibawah ini:

| Pembayaran Uang Kuli                                                                                                    | ah Tunggal (UKT) Mahasiswa Baru                                               |  |  |  |  |
|----------------------------------------------------------------------------------------------------|-------------------------------------------------------------------------------|--|--|--|--|
| Nomor Pendaftaran                                                                                                    | TEST-123                                                                      |  |  |  |  |
| Nama Calon Mahasiswa                                                                                                    | MAWAR                                                                         |  |  |  |  |
| Kode Pembayaran                                                                                                    | 9880                                                                          |  |  |  |  |
| DETIL PEMBAYARAN*                                                                                                    |                                                                               |  |  |  |  |
| Uang Kuliah Tunggal (UKT)/SPP :                                                                                                    | Rp. 4.500.000                                                                 |  |  |  |  |
| Biaya Pengembangan Institusi :                                                                                                    | Rp. 3.000.000                                                                 |  |  |  |  |
| Biaya Administrasi BNI ; Rp. 2.500                                                                                                    |                                                                               |  |  |  |  |
| Total: Rp. 7.502.500                                                                                                    |                                                                               |  |  |  |  |
| Pernyataan                                                                                                    |                                                                               |  |  |  |  |
| Uang yang sudah di transfer atau dise                                                                                                    | etor tidak bisa ditarik kembali                                               |  |  |  |  |
| Cetak Printer Tutup<br>(Gunakan Menu Print, Apabila tidak ada respon                                                                                                    | mencetak dokumen ini)                                                         |  |  |  |  |
| * Petunjuk :<br>1. Bayar pada Teller, ATM, Mobile Banking Intr<br>Dengan Nomor Virtual Account : 9880<br>Pada cabang Bank ENI Seluruh Indonesia<br>2. Setelah Membayar, Anda dapat melakukan tah | arnat Ranking Bank BNJ,<br>atas nama : MAWAR<br>nap daftar ulang selanjutnya. |  |  |  |  |

- 6. Jika sudah mengetahui total nominal yang harus dibayarkan, klik button tutup .
- 7. Silahkan pastikan kembali, apakah sudah menerima email kode pembayaran.

| <b>S</b> BNI                                                                             |                                                                                                    |
|------------------------------------------------------------------------------------------|----------------------------------------------------------------------------------------------------|
| Jakarta, 07 March 202                                                                    | 2                                                                                                    |
| Kepada Yth. MAWAR,<br>Dear MAWAR,                                                        |                                                                                                    |
| Berikut kami sampaikan t<br>rincian sebagai berikut:<br>This is to confirm your billi    | agihan Anda pada Politeknik Negeri Batam (Poltek Batam) dengan<br>ing on Politeknik Negeri Batam (Poltek Batam) with detailed info: |
| Nomor VA<br>VA Number                                                                    | : 9880                                                                                                    |
| Kode Tagihan<br>Billing ID                                                               | : 28903                                                                                                    |
| Nama<br>Name                                                                             | : MAWAR                                                                                                    |
| Surel<br>Email                                                                           | : ; jg <u>mail.com</u>                                                                                                    |
| Total Tagihan<br>Billed Amount                                                           | : IDR 7.500.000                                                                                                    |
| Deskripsi<br>Description                                                                 | : Pembayaran Uang Kuliah TEST-123                                                                                                   |
| Tanggal Jatuh Tempo<br>Due Date                                                          | : 08 Mar 2022 11:49:25                                                                                                    |
| Biaya admin dibebankan<br>admin fee charged to cust                                      | repada customer<br>omer                                                                                                    |
| Silahkan lakukan pembay<br>BNI sebelum tanggal kada<br>Please complete the trans<br>date | aran menggunakan Nomor VA S. 1999 melalui channel<br>aluarsa di atas<br>action to VA number 1999 via BNI channels before due        |

- 8. Lakukan pembayaran sesuai dengan VA number dan nominal tagihan
- 9. Terdapat biaya admin sebesar Rp2.500,00 (dua ribu lima ratus rupiah)
- 10. Calon mahasiswa baru dapat melampirkan bukti pembayaran pada menu dibawah ini.

| B. Unggah Bukti dan Status Pembayaran Uang Perkuliahan         |                            |  |
|----------------------------------------------------------------|----------------------------|--|
| STATUS PEMBAYARAN<br>Belum Dibayar                             |                            |  |
| TANGGAL TRANSFER                                               | JAM TRANSFER               |  |
| UPLOAD BUKTI BAYAR (Max 300 KB -<br>jpg.jpeg.png) <sup>v</sup> | Choose file No file chosen |  |
| Simpan D                                                       |                            |  |

#### Keterangan :

- A. Isikan tanggal transfer, sesuai dengan yang terdapat di resi pembayaran.
- B. Isikan jam transfer, sesuai dengan yang terdapat pada resi pembayaran.
- C. Klik "choose file" untuk mengunggah bukti bayar.
- D. Setelah semua data benar, silahkan klik simpan
- 11. Data pembayaran paling lambat diverifikasi dalam waktu 1x24 jam. Silakan periksa kembali status pembayaran anda di laman web berikut: http://sim.polibatam.ac.id/daftar\_ulang/
- 12. Jika sudah melakukan pembayaran, silakan melengkapi data diri pada menu "isi data diri"

| 🗧 🔶 C 🗎 sim.polibatam.ac.id/daftar_ulang/main.php?page=biodata |                                     | Q 🖻 🛧 🚺 🥵 Update 🚦     |  |
|----------------------------------------------------------------|-------------------------------------|------------------------|--|
| SIDAFUL<br>SISTEM INFORMASI<br>DAFTAR ULANG                    | Dashboard                           |                        |  |
| Dashboard                                                      | ISIAN DATA PRIBADI MAHASISWA BARU   |                        |  |
| 🗸 Isi Data Diri                                                | * Wajib Diisi<br>Keterangan Pribadi |                        |  |
|                                                                | NIM                                 | NO PENDAFTARAN         |  |
|                                                                | NISN*                               | NIK/ NO KTP*           |  |
|                                                                | NAMA LENGKAP*                       | TANOGAL LAHIR*         |  |
|                                                                | TEMPAT LAHR*                        | JENIS KELAMIN*         |  |
|                                                                | KEWARGANEGARAAN*                    | AGAMA* GOLONGAN DARAH* |  |
|                                                                | WNI                                 | ♦ Islam ♦ Tidak Tahu ● |  |

- 13. Kolom isian No KTP, dan NISN **WAJIB DIISI**, untuk keperluan pelaporan kepada KEMDIKBUD.
- 14. Lengkapi semua isian data diri dengan benar dan dapat dipertanggung jawabkan.
- 15. Pastikan menekan tombol "Simpan" supaya data yang sudah diisi tersimpan.
- 16. Jika sudah melengkapi data diri dengan benar silahkan mengirimkan berkas daftar ulang melalui email <u>umpb@polibatam.ac.id</u> untuk dapat diberikan NIM.